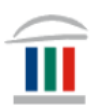

# Inna og Office tenging

# Farið inn í Innu í gegnum island.is

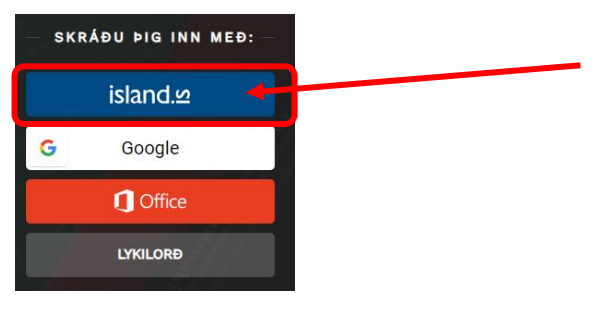

## ...þú smellir á örina við hliðina á myndinni þinni

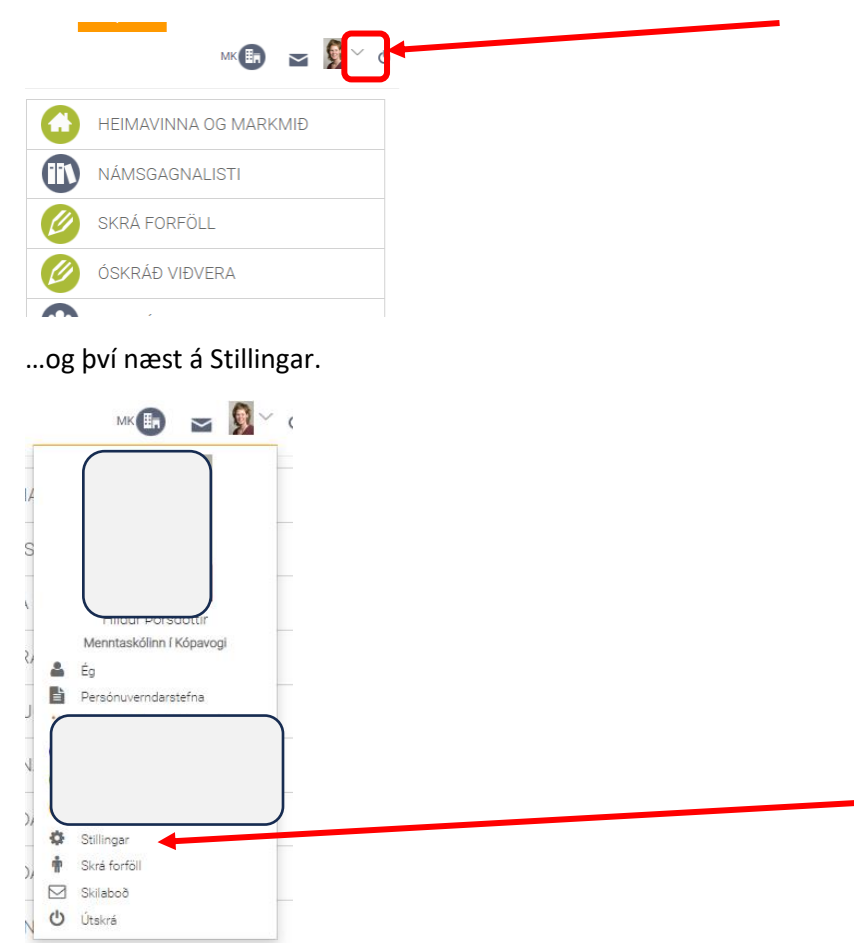

Þá smellir þú á Innskráning með Google og Office 365 og færð upp þennan glugga. Þú smellir á Opna hjá Office 365

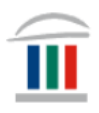

# Innskráning með Google og Office 365. Aðgangurinn þinn hefur verið aftengdur Office 365. Nú getur þú ekki lengur skráð þig inn með Office 365. Kerfi Staða Opna/Loka Google Lokað Opna Office 365 Lokað Opna

# Þá lýtur glugginn svona út:

| 🔑 Innskráning með Google og Office 365                                                         |       |           |
|------------------------------------------------------------------------------------------------|-------|-----------|
| Aðgangurinn þinn hefur verið tengdur við Office 365. Nú getur þú skráð þig inn með Office 365. |       |           |
| Kerfi                                                                                          | Staða | Opna/Loka |
| Google                                                                                         | Lokað | Opna      |
| Office 365                                                                                     | Opið  | Loka      |
|                                                                                                |       |           |

Því næst lokar þú Innu, opnar hana aftur og smellir á Office hnappinn

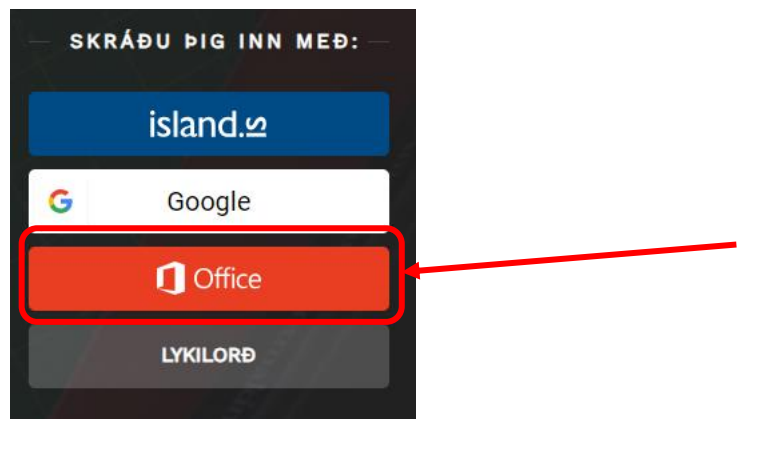

...og ferð inn á Innu með einum smelli 😊 😊